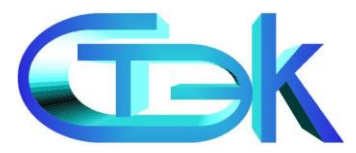

## Система защищенного документооборота «СТЭК – ТРАСТ»

Краткая инструкция по настройке сетевого режима работы ПП «СТЭК-ТРАСТ». АРМ «ТРАСТ-Клиент» (Система «СТЭК-ТРАСТ»)

> ©АО «НТЦ СТЭК» Caŭm: <u>www.stek-trust.ru</u> Форум: www.stek-trust.ru/forummain

Порядок установки и настройки сетевой версии Системы «СТЭК-ТРАСТ»

 Установка стандартного дистрибутива Системы «СТЭК-ТРАСТ»

- Установка сетевых компонентов, необходимых для работы
- Проверка работы служб сетевых компонентов
- Настройка ярлыков для запуска Системы «СТЭК-ТРАСТ» с рабочих станций пользователей

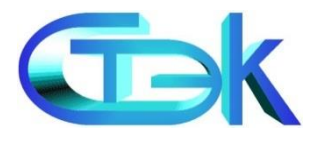

## Установка стандартного дистрибутива Системы «СТЭК-ТРАСТ»

Перед тем как начать работу по установке серверных компонентов на ПК, который в дальнейшем будет использоваться в качестве Сервера, необходимо проверить наличие всех обязательных компонентов для корректной работы Системы «СТЭК-ТРАСТ»: СКЗИ «Верба» или «КриптоПро», собственно Система «СТЭК-ТРАСТ» (ПП «СТЭК-ТРАСТ». АРМ «ТРАСТ-Клиент»)

Инструкция по установке и настройке Системы: <u>http://www.stek-trust.ru/zagruzki/dokumentatsiya#trust</u>

#### Примечание!

Для работы Системы в сетевом режиме необходимо наличие СКЗИ на каждой рабочей станции

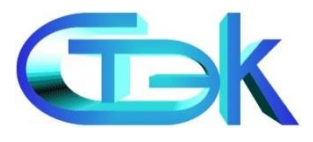

### Установка серверных компонентов

На Сервере необходимо установить дополнительное программное обеспечение – «Серверные компоненты»

Файл установки предоставляется отделом технической поддержки или загружается с официального сайта разработчика <u>www.stek-trust.ru</u> (раздел «Скачать» - «Программные продукты»)

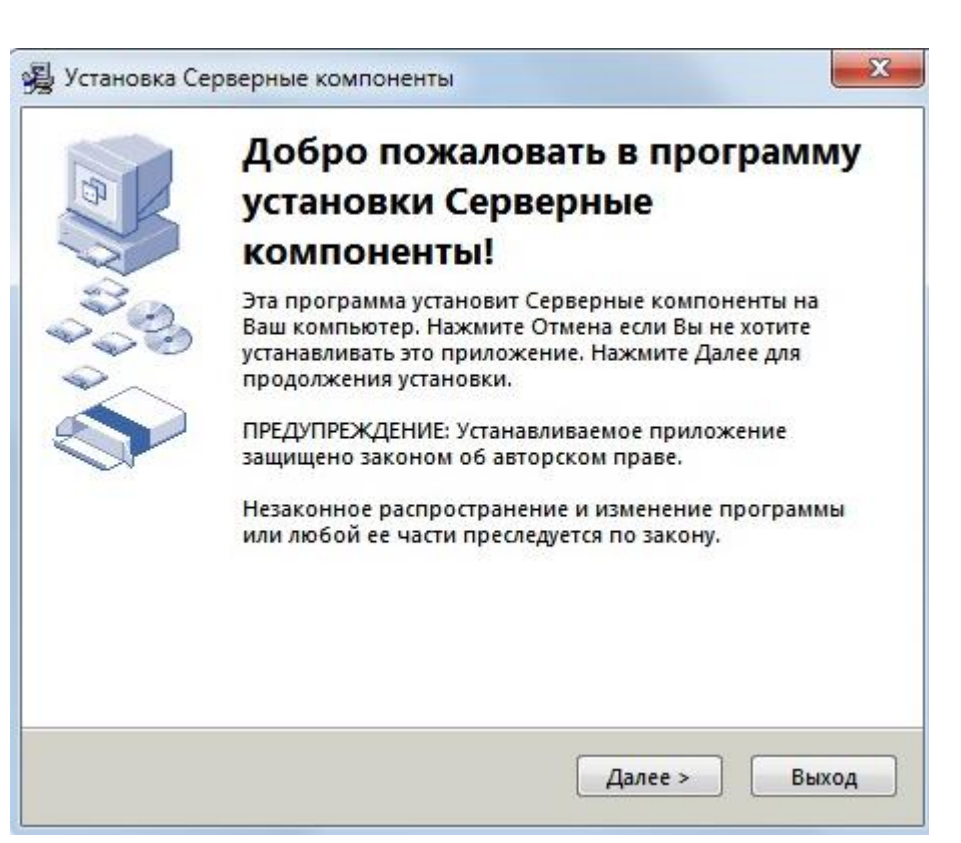

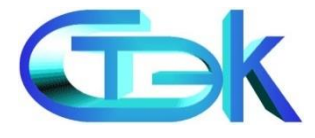

## Проверка работоспособности сетевых служб

После перезагрузки Сервера необходимо проверить работоспособность служб компонентов :

«Панель управления» - «Все элементы панели управления» -

«Администрирование» — «Службы» (здесь и далее - на примере OC Windows 7)

Для служб «Stek IB Service» и «Interbase Server» должно

быть состояние «Работает»

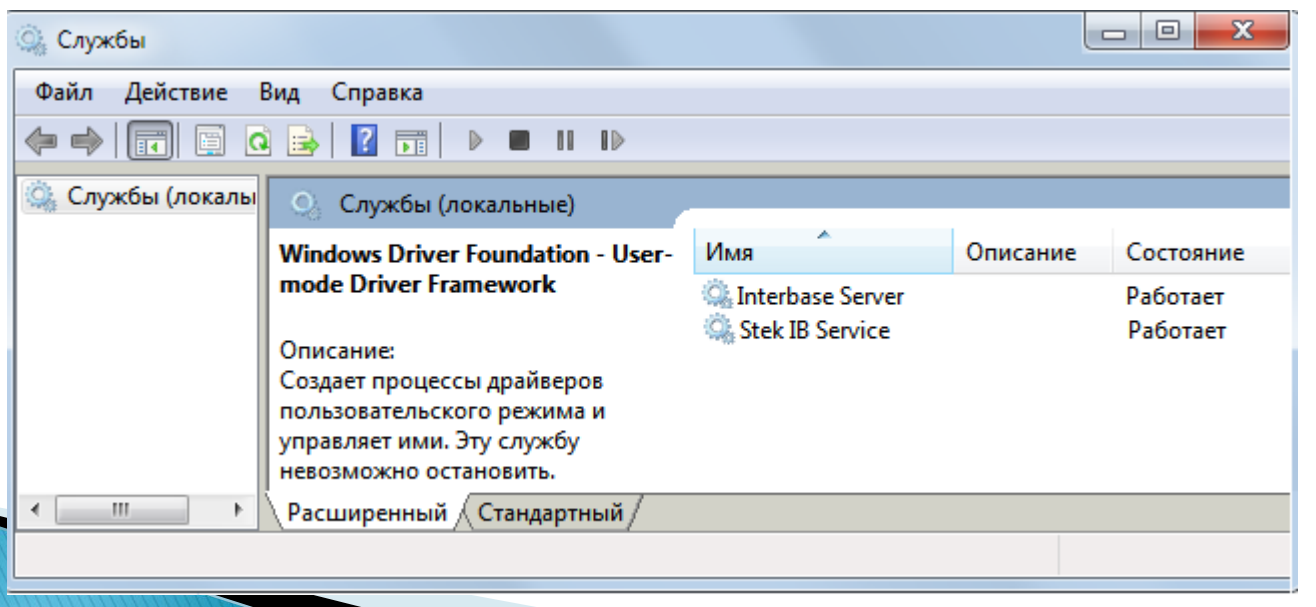

## Перевод локальной версии Системы «СТЭК-ТРАСТ» в сетевой режим

В случае, если производится перевод пользовательской Системы «СТЭК-ТРАСТ» в сетевой режим, необходимо перед настройкой ярлыков произвести соответствующую функцию через *режим администрирования базы данных* Для этого на *Рабочем столе* нужно нажать правой клавишей мыши на ярлыке и выбрать в контекстном меню *Свойства* 

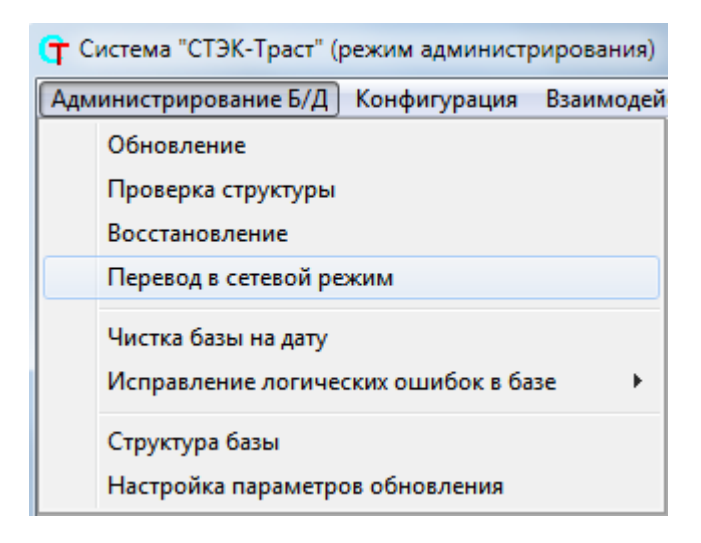

В поле «Объект» следует указать путь до базы данных в следующем формате: C:\TrustClient\TrustClient.exe – adm

Далее необходимо выполнить функцию «Перевод в сетевой режим». После завершения операции поле *«Объект»* следует отредактировать в исходное состояние

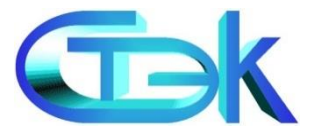

Настройка ярлыков запуска Системы «СТЭК-ТРАСТ» в сетевом режиме

После окончания процедуры установки и настройки ПО на Сервере необходимо настроить ярлык запуска Системы «СТЭК-ТРАСТ».

Для этого на *Рабочем столе* нужно нажать правой клавишей мыши на ярлыке и выбрать в контекстном меню *Свойства* 

В поле «Объект» следует дописать к пути до ехе-файла путь до базы данных. Должен быть формат следующего вида: C:\TrustClient\TrustClient.exe \\IP (или имя сервера):C:\TrustClient\TRUSTCLIENT.GDB

| Свойства: TrustC | lient - Ярлык                                    |               | ×       |  |  |
|------------------|--------------------------------------------------|---------------|---------|--|--|
| Безопасность     | Подробно                                         | Предыдущие ве | рсии    |  |  |
| Общие            | Ярлык                                            | Совместимос   | ть      |  |  |
| TPACT<br>Trust   | Client - Ярлык                                   |               |         |  |  |
| Тип объекта:     | Приложение                                       |               |         |  |  |
| Расположение:    | TrustClient                                      |               |         |  |  |
| Объект:          | \\IP(имя сервера):C:\TrustClient\TRUSTCLIEN`     |               |         |  |  |
| Быстрый вызов:   | Нет                                              |               |         |  |  |
| Окно:            | Обычный размер окна 🔻                            |               |         |  |  |
| Комментарий:     |                                                  |               |         |  |  |
| Расположение ф   | Расположение файла Сменить значок) Дополнительно |               |         |  |  |
|                  |                                                  |               |         |  |  |
|                  |                                                  |               |         |  |  |
|                  |                                                  |               |         |  |  |
|                  |                                                  |               |         |  |  |
|                  | ОК                                               | Отмена Пр     | именить |  |  |

## Настройка ярлыков запуска Системы «СТЭК-ТРАСТ» в сетевом режиме

На рабочих станциях пользователей в поле «Объект» свойств ярлыка указывается путь до файла запуска (ехе-файла) и путь до базы данных в следующем формате: \\ПутьДоБазы ПутьДоСервера, конкретнее: \\IP (или имя сервера)\TrustClient\TrustClient.exe IP (или имя сервера):C:\TrustClient\TrustClient.gdb

#### Примечание!

В данном примере описан вариант установки Системы «СТЭК-ТРАСТ» в стандартный каталог C:\TrustClient

| Свойства: TrustC                 | lient - Ярлык                                    |                                  | 23    |  |
|----------------------------------|--------------------------------------------------|----------------------------------|-------|--|
| Безопасность<br>Общие            | Подробно<br>Ярлык                                | Предыдущие веро<br>Совместимость | зии   |  |
| TPACT<br>Trust                   | Client - Ярлык                                   |                                  |       |  |
| Тип объекта:                     | Приложение                                       |                                  |       |  |
| Расположение:                    | TrustClient                                      |                                  |       |  |
| Объект:                          | \\IP(имя сервера)\TrustClient\TrustClient.exe IP |                                  |       |  |
| Рабочая папка:<br>Быстрый вызов: | C:\TrustClient<br>Her                            |                                  |       |  |
| Окно:                            | Обычный размер окна 🔻                            |                                  |       |  |
| Комментарий:                     |                                                  |                                  |       |  |
| Расположение ф                   | райла Сменить зна                                | чок] Дополнительн                | 10    |  |
|                                  |                                                  |                                  |       |  |
|                                  |                                                  |                                  |       |  |
|                                  |                                                  |                                  |       |  |
|                                  | ΟΚ                                               | Отмена                           | енить |  |

# Настройка запуска Системы «СТЭК-ТРАСТ» при работе в терминальном режиме

Первичный порядок установки Системы «СТЭК-ТРАСТ» аналогичен развёртыванию **сетевой** версий.

Этапы развёртывания Системы «СТЭК-ТРАСТ» для работы в терминальном режиме:

- Установка Системы «СТЭК-ТРАСТ»
- Установка СКЗИ
- Перевод программы в сетевой режим работы (аналогично рекомендациям, описанным выше)
- Создание пользователей с требуемыми правами в среде OC Windows
- Создание пользователей в Системе «СТЭК-ТРАСТ»

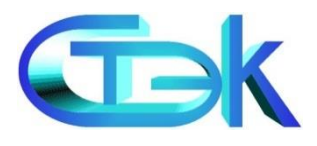

Варианты решения проблем при запуске Системы «СТЭК-ТРАСТ» в сетевом режиме

- Проверить, доступность для пользователей папка на Сервере, в которую установлена программа. Убедиться в отсутствии блокировок со стороны антивирусного ПО и брандмауэров.
- Проверить работу сетевых служб «Stek IB Service» и «Interbase Server»
- Проверить и, при необходимости, заменить на Сервере в каталоге с установленной программой библиотеку gds32.dll, предварительно скопированную из каталога c:\Program Files\Firebird\bin. Размер библиотеки должен быть около 280 КБ.

Если производился перевод Системы из локального режима в сетевой режим (т.е. Система уже работала в однопользовательском режиме), то необходимо произвести «оптимизацию базы» с помощью утилиты admin.exe, установленной на этапе регистрации серверных компонентов. Путь расположения утилиты: C:\Windows\System32\Admin.exe

Добавить параметр « *-noservice»* (с пробелом) в поле «Объект» ярлыка запуска программы на Сервере

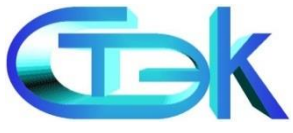

## Разработчик Системы «СТЭК-ТРАСТ»

#### Отдел технической поддержки АО «НТЦ СТЭК»

- 454080, г. Челябинск, ул. Энтузиастов, 12 Б,
- тел: (351) 729 95 52 (многоканальный)
- web: <u>www.stek-trust.ru</u>
- e-mail: <u>support@stek-trust.ru</u>

#### Отдел продаж АО «НТЦ СТЭК» г. Челябинск

- 454080 г. Челябинск ул. Энтузиастов 12 Б,
- тел/факс: (351) 729-95-51 (многоканальный)
- e-mail: <u>info@stek-trust.ru</u>

#### Отдел продаж АО «НТЦ СТЭК» г. Екатеринбург

- 620014 г. Екатеринбург, ул.8 Марта, 5, офис 113
- мел.: (343) 204-76-54, факс: (343) 371-23-16
- e-mail: <u>ekb@stek-trust.ru</u>

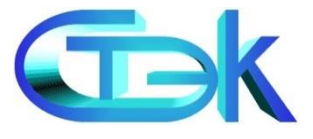